# 在8800系列MPP电话上设置语言

### 目标

本文旨在向您展示如何通过其基于Web的实用程序和电话GUI在思科IP电话8800系列多平台上 设置首选语言。

#### 适用设备 |固件版本

•8800系列 | 11.0.1(下载<u>最新版</u>)

### 设置语言 — 通过基于Web的实用程序

步骤1.登录IP电话的基于Web的实用程序,然后单击Admin Login > advanced。

| Admin Login | basic | advanced |
|-------------|-------|----------|
|             |       |          |

步骤2.单击"语**音">"区域**"。

| 10-1-1 |       | 1            |    |                    |    |      |
|--------|-------|--------------|----|--------------------|----|------|
| Info   | Voice | Call History | Pe | Personal Directory |    |      |
| System | SIP   | Provisioning | g  | Regional           | Pt | none |

步骤3.在"语言"区域下的"语*言选择*"字段中输入您喜欢的语言。

**注意:**在本例中,使用英语。

| Language                  |         |
|---------------------------|---------|
| Dictionary Server Script: |         |
| Language Selection:       | English |

步骤4.单击"提**交所有更改"**。

| O 1 1 1 1 O        |
|--------------------|
| Submit All Changes |
|                    |
|                    |

现在,您应该已经通过基于Web的实用程序成功设置电话上的语言。

## 设置语言 — 通过电话GUI

步骤1.按IP电话上的Applications按钮。

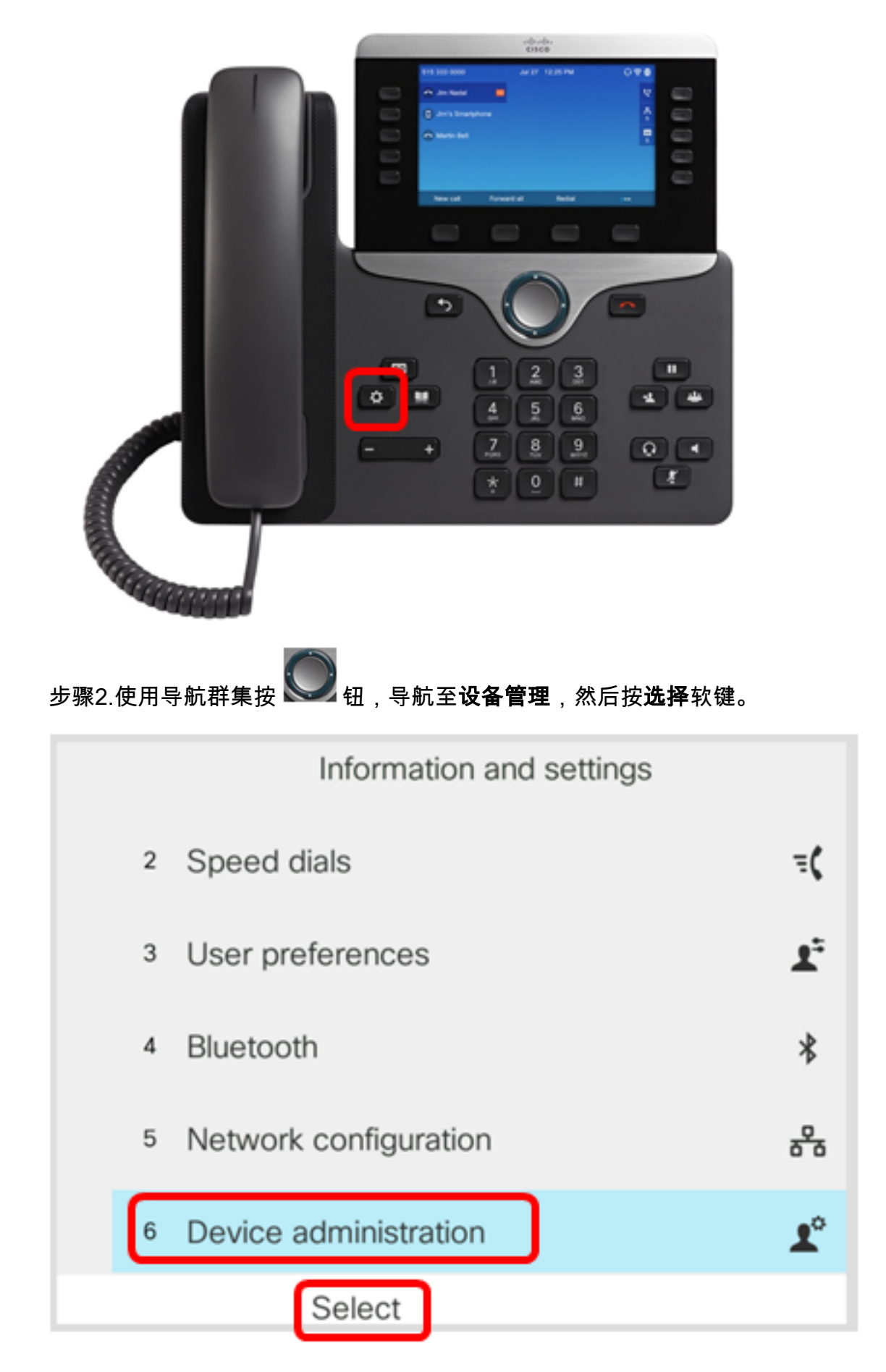

步骤3.导航至"语**言"**,然后按"选择"软键。

|   | Administration |                        |
|---|----------------|------------------------|
| 1 | Set password   | >                      |
| 2 | Sign out       |                        |
| 3 | Date/Time      | >                      |
| 4 | Language       | English-US <b>&gt;</b> |
| 5 | Restart        |                        |
|   | Select         |                        |

步骤4.选择语言,然后按"保存**"软**键。

**注意:**在本例中,选择英语 — 美国。

|   | Language selection |   |  |  |
|---|--------------------|---|--|--|
| ſ | English-US         |   |  |  |
|   |                    |   |  |  |
|   |                    |   |  |  |
|   |                    |   |  |  |
|   |                    |   |  |  |
|   | _                  | _ |  |  |
|   | Save               |   |  |  |

现在,您应该已通过GUI成功设置电话上的语言。

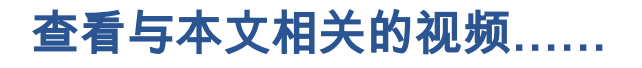

单击此处查看思科提供的其他技术讲座